### **Quick Start Guide** V5000 G2 - Websense Web Security

## Before you begin...

Plan your deployment before setting up the appliance. See the back of this guide for a deployment overview and reference sheet.

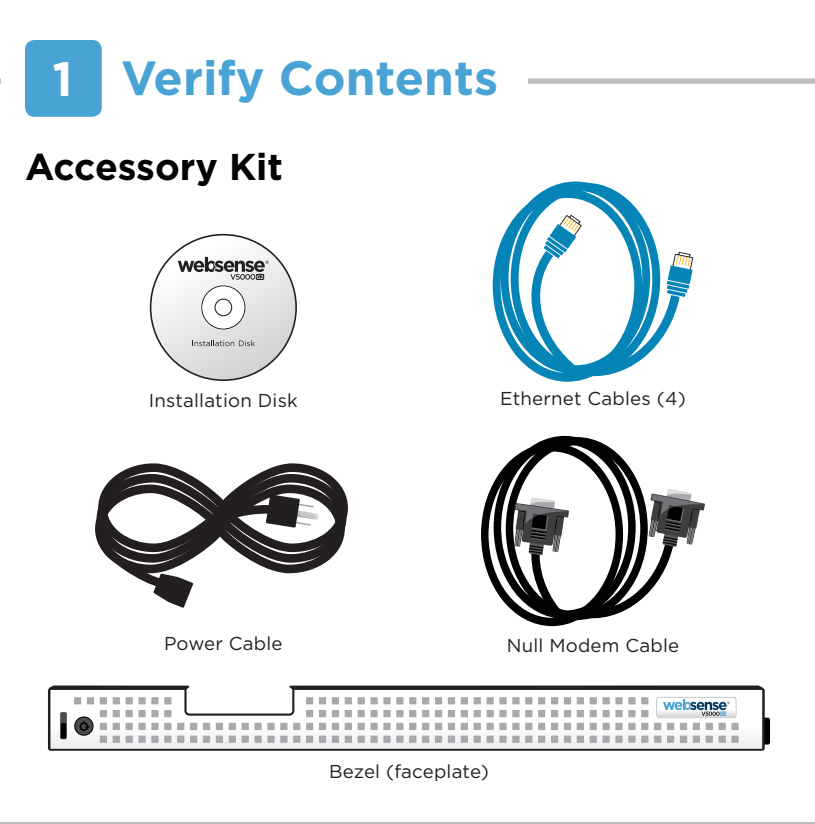

### **Rack Installation** 2

Use a rack tray to rack the appliance (not included).

1. Obtain a rack tray and install into desired server rack.

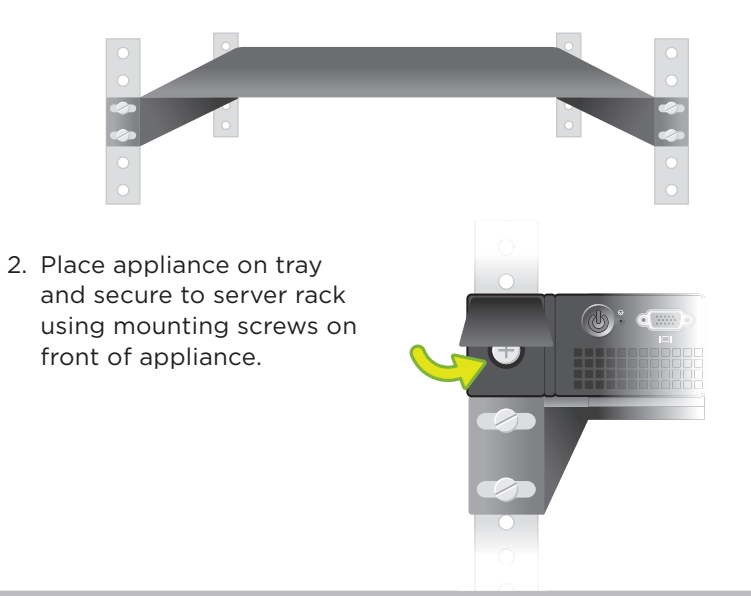

# **Connect Network Cables** –

Connect the appliance C port to span port on switch or router on your network.

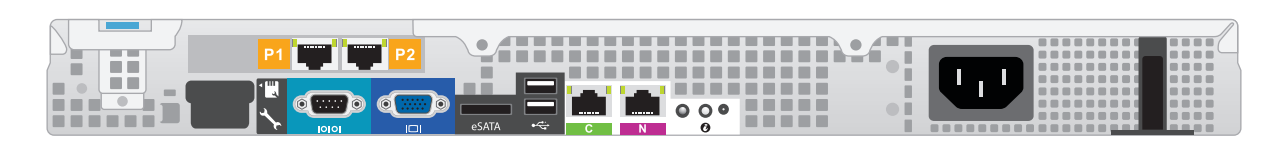

| Port      | Connects to                                | Function                                                                                                   |
|-----------|--------------------------------------------|----------------------------------------------------------------------------------------------------|
| С         | Span, monitor, or<br>mirror port on switch | Provides communication for Websense Web Security modules and handles database downloads from the Internet. |
| P1        | N/A                                        | Reserved for future use.                                                                                   |
| <b>P2</b> | N/A                                        | Reserved for future use.                                                                                   |
| Ν         | N/A                                        | Reserved for future use.                                                                                   |

Refer to the Web Security v7.5 Installation Guide at www.websense.com/library for more details.

#### **Connect Input Device** 4

Connect a keyboard, monitor and mouse to appliance, either directly or through a KVM (keyboard/ video/mouse) switch.

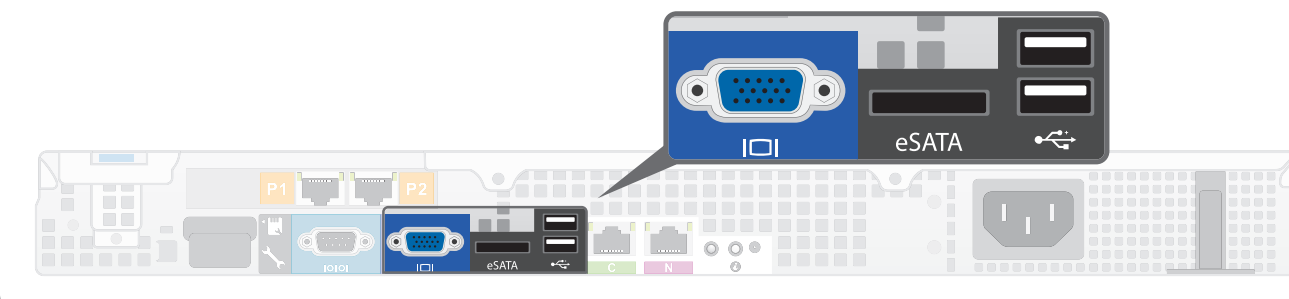

#### **Power On Appliance** 5

- 1. Plug power cable into an appropriate power source.
- 2. Press power button on front of appliance (a).
- 3. Check the following indicators:
  - a) Power button is illuminated (front).
  - b) System status indicator is solid blue (front).
  - c) LEDs for connected interface (C) are illuminated (back).

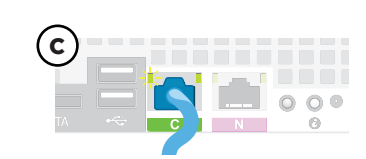

Contact Websense Technical Support if any indicators are not illuminated correctly.

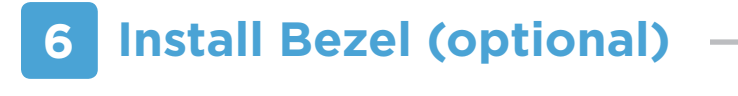

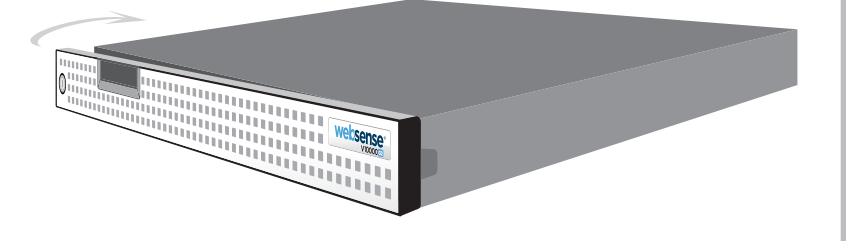

- 1. Insert right tab into slot on appliance
- 2. Press left tab in firmly until bezel snaps into place.
- 3. Appliance can be locked using keys included with bezel. (optional)

## **Pre-Installation Checklist** -

#### Before installing Websense software on the appliance, please ensure the following:

- Database management system is installed and running on another server.
- Integration product (if applicable) is installed.
- IP address for C interface has been assigned. Use static IP addressing.

Refer to the Web Security v7.5 Installation Guide at www.websense.com/library for more details.

### Support & Resources -

Websense Technical Library www.websense.com/library

**Online Support** www.websense.com/support

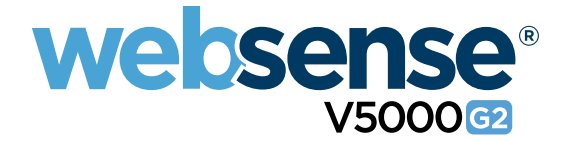

### **Installation Steps**

### Fresh Installation (new or v6.x sites)

- 1. Complete the Pre-Install Checklist on the back of this poster.
- 2. Log onto the Websense appliance with domain or local administrator privileges. Default password: W3bs3ns3345
- 3. Insert the Websense Installation Disk into the appliance.
- 4. If the installation does not start automatically, go to Start > Run and choose Setup.exe.
- 5. Accept the Websense Subscription Agreement, and then choose Filtering and Management.
- 6. Enter your password for the TRITON management console. User name is WebsenseAdministrator.
- 7. Follow screen prompts to complete the installation.
- 8. To install Log Server (for reporting), insert the Websense Installation Disk into a separate Windows machine, and run the Websense installer again. Choose the Custom path and install only Log Server.
- 9. Navigate to "Initial Setup" in the Web Security Installation Guide at www.websense.com/library.

#### B **Upgrade Installation (v7.x sites)**

- 1. Note that v7.5 is an English-only version.
- 2. Back up essential Websense files from the server where Websense software is installed:
  - Stop Websense services on the machine.
  - Windows: Open a command window and navigate to the Websense bin directory (C:\Program Files\Websense\bin\ by default).
  - Run the backup utility: wsbackup -b -d <directory> <directory> is the path where the backup file will be stored.
  - Restart Websense services.
  - Additional details are provided in the Solution Center article titled: How do I back up my Websense filtering configuration?
- 3. Complete the Pre-Install Checklist on the back of this poster.
- 4. Log onto the Websense appliance with domain or local administrator privileges. Default password: W3bs3ns3345
- 5. Insert the Websense Installation Disk.
- 6. If the installation does not start automatically, go to Start > Run and choose Setup.exe.
- 7. Accept the Websense Subscription Agreement, and then choose Filtering and Management.
- 8. Enter your password for the TRITON management console. User name is WebsenseAdministrator.
- 9. Follow the screen prompts to complete the installation.
- 10. For details about restoring the policies and settings that were backed up, see the Solution Center article titled: How do I restore my Websense filtering configuration?
- 11. To install Log Server (for reporting), insert the Websense Installation Disk into a separate Windows machine, and run the Websense installer again. Choose the Custom path and install only Log Server.

For more information, navigate to "Initial Setup" in the Web Security Installation Guide at www.websense.com/ library.

### **Deployment Diagram**

Router

0 websense

#### Websense V5000 G2

### **Configuration Reference Sheet**

| Primary Interface (C)                    |                |
|------------------------------------------|----------------|
| IP Address:                              | Primary DNS:   |
| Subnet Mask:                             | Secondary DNS: |
| Default Gateway:                         | Tertiary DNS:  |
| Web Security Components                  |                |
| web Security Components                  | SQL Server     |
| Policy Server IP:                        | IP Address:    |
| Log Server IP:                           | User Name:     |
| Subscription Key:                        | Password:      |
| TRITON - Web Security                    |                |
| Login Page URL:                          |                |
| Log Server IP:                           |                |
| Default User Name: WebsenseAdministrator |                |
|                                          |                |

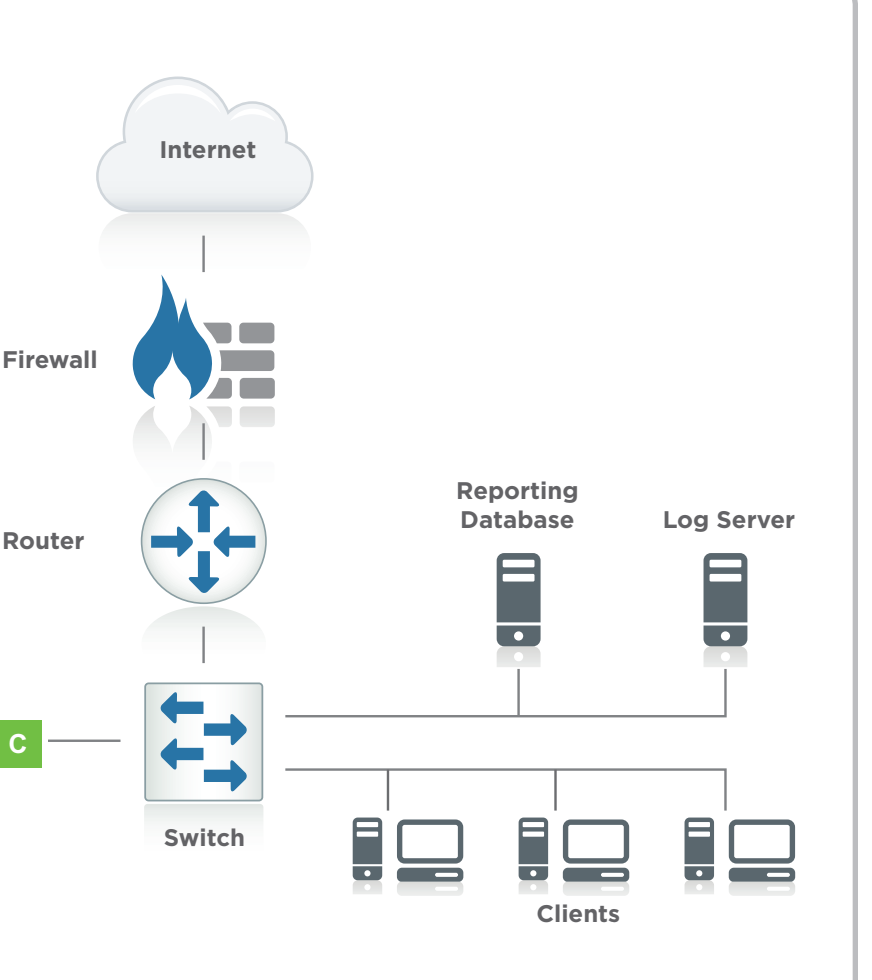